## 수레바퀴 꿈교실 강사학교 수료증 발급방법

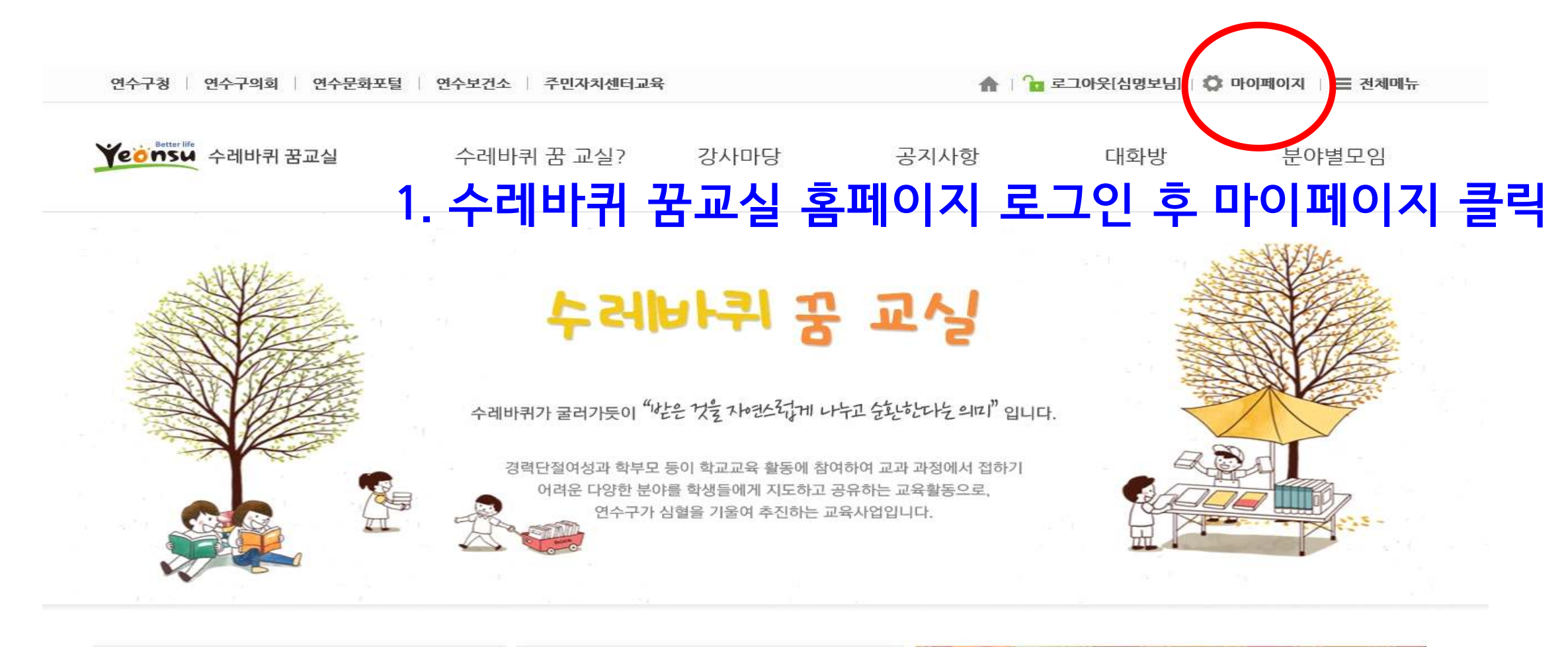

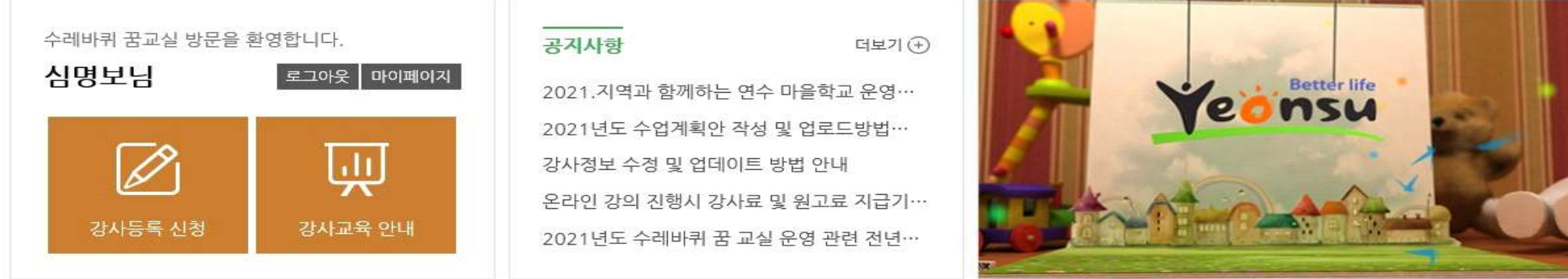

| eonsu 연수구 | 국가상징<br>알아보기 |
|-----------|--------------|
| eonsu 연수구 |              |

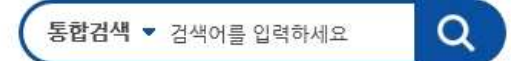

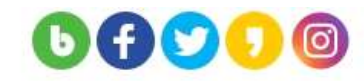

| 종합민원                                                                                                    | 행정정보              | 분야별 정보                      | 참여·알림                | 연수소개                                   | 문호                    | 확관광 >   |
|----------------------------------------------------------------------------------------------------|-------------------|-----------------------------|----------------------|----------------------------------------|-----------------------|---------|
| 이용안내                                                                                                    | 통합 신              | 청 내역                        |                      |                                        |                       |         |
| 로그아웃<br>통합 신청 내역                                                                                                    | <b>○</b> > 이용안내 > | 통합 신청 내역 > <b>평생교육센터 강조</b> | ł                    |                                        | fУ                    | 6 J 🛪 🖶 |
| الله المحمد المحمد المحمد المحمد المحمد المحمد المحمد المحمد المحمد المحمد المحمد المحمد المحمد المحمد المحمد ا<br>قرام على المحمد المحمد المحمد المحمد المحمد المحمد المحمد المحمد المحمد المحمد المحمد المحمد المحمد المحمد المحم<br>المحمد المحمد المحمد المحمد المحمد المحمد المحمد المحمد المحمد المحمد المحمد المحمد المحمد المحمد المحمد المحمد |                   | 에이지 주민자지센터강좌 관              | <b>생교육센터강좌</b> 평생교육선 | l터기타 금요예술 <sup>1</sup>                 | 무대 불                  | 흑구장예약   |
| 회원정보수정                                                                                                    | 어린이안전체            | 험관 희망복지상담예약                 | 도시텃밭신청               |                                        |                       |         |
| 회원탈퇴                                                                                                    | No.               | 강좌명                         | 교육기간                 | 상태                                     | 신청취소                  | 수료증     |
| 뷉접근성정책                                                                                                    | 4                 |                             | 1월11일~1월14일          | 실 접수완료                                 | 취소불가                  | 인쇄하기    |
| 이메일집단수집거부                                                                                                    | 3 2021            | Ⅰ년 강사학교 〈기본과정 1기〉           | 1월11일~1월12일          | 실 취소완료                                 | 취소완료                  | 발급 요청   |
| 개인정보처리방침                                                                                                    | 2                 |                             | 1월18일~1월21 <b>9</b>  | · · · · · · · · · · · · · · · · · · ·  | 친수완료                  | 방급 여천 _ |
| 연수구 홈페이지 운영에 관한<br>규정                                                                                                    | 1                 |                             | 1월18일~1월21일          | <b>3. <u>하</u>당</b><br><sup>취소완료</sup> | 시소<br><sup>취소완료</sup> | 말급요경    |
| 저작권정책                                                                                                    |                   |                             | 1                    |                                        |                       |         |

| 공입민원                                                      | 행정정보                           | 분야별 정보                                                   | 참여·알림                                                                                                    | 연수소개                                        | 문                                             | 문화관광 >                              |  |
|-----------------------------------------------------------|--------------------------------|----------------------------------------------------------|----------------------------------------------------------------------------------------------------|---------------------------------------------|-----------------------------------------------|-------------------------------------|--|
| 이용안내                                                      | 통합 신                           | <u>-</u> 청 내역                                            |                                                                                                    |                                             |                                               |                                     |  |
| 르그아웃                                                      | ⑥ > 이용안내                       | > 통합 신청 내역 > <b>평생교육센터 강</b> 조                           | ŧ                                                                                                    |                                             | f ¥                                           |                                     |  |
| s합 신청 내역                                                  | -                              | 뭘 페이지 메시지                                                | ×                                                                                                    |                                             |                                               |                                     |  |
| 내가 쓴 글목록                                                  |                                | ? 수료증 발급을                                                | 요청 하시겠습니까?                                                                                                    |                                             |                                               |                                     |  |
|                                                           | 문화포털마                          | 이페이지 주                                                   | 평생교육센터                                                                                                    | 기타 금요여                                      | 숙무대                                           | 축구장예약                               |  |
| ·겨찿기                                                      |                                | 확인                                                       | · · · · · · · · · · · · · · · · · · ·                                                                               |                                             |                                               | 11041                               |  |
| ·겨찾기<br>비원정보수정                                            | 어린이안전                          | 회 확인                                                     | ▲ 판언차                                                                                                    |                                             | 며 화역                                          | 이 큭린                                |  |
| ·겨찾기<br> 원정보수정<br> 원탈퇴                                    | 어린이안전<br><br>No.               | (체험관 희 의 ·····························                   | ਮ<br><u>4. ਜ</u><br>ਜ<br><u>ਸ</u><br>ਪ<br>ਸ<br>ਪ<br>ਹ<br>ਰ<br>ਸ<br>ਪ<br>ਹ<br>ਟ<br>ਸ<br>ਪ                            | <mark>० <u>६</u><br/>४</mark> स             | 면 확인<br>신청취소                                  | <u>이 클릭</u><br><sup>수료증</sup>       |  |
| ·겨찾기<br>원정보수정<br>원탈퇴<br> 접근성정책                            | 어린이안전<br>No.<br>4              | ·체험관 희 학원<br>강좌명                                         | · 취소<br>4. 팝업창<br>교육기간<br>1월11일~1월14일                                                                               | · · · · · · · · · · · · · · · · · · ·       | <b>면 확 (</b><br>신청취소<br><sup>취소불가</sup>       | <u>이 클릭</u><br>수료증<br>인쇄하기          |  |
| ·거찾기<br>원정보수정<br>원탈퇴<br> 접근성정책<br> 메일집단수집거부               | 어린이안전<br>No.<br>4<br>320       | <sup>확인</sup><br>기취관 희~~~~~<br>강좌명<br>21년 강사학교 〈기본과정 1기〉 | ・<br>・<br>前本<br>4. 町 업 ぶ<br>・<br>・<br>・<br>一<br>和本<br>・<br>・<br>・<br>・<br>・<br>・<br>・<br>・<br>・<br>・<br>・<br>・<br>・ | ····································        | <b>현 확수</b><br>신청취소<br>취소불가<br>취소완료           | <u>1 클릭</u><br>수료증<br>인쇄하기<br>발급 요청 |  |
| ·겨찾기<br> 원정보수정<br> 원탈퇴<br> 접근성정책<br> 메일칩단수칩거부<br> 인정보처리방침 | 어린이안천<br>No.<br>4<br>3 20<br>2 | <sup>확인</sup><br>기취관<br>강좌명<br>21년 강사학교 〈기본과정 1기〉        |                                                                                                    | 신다   신다   신다   신다   전대   접수완료   취소완료   취소완료 | <b>변 호나 (</b><br>신청취소<br>취소불가<br>취소완료<br>최소완료 | (인쇄하기)<br>발급 요청                     |  |

| 통합 신청 내역              |           |               |          |              |      |      |          |    |    |
|-----------------------|-----------|---------------|----------|--------------|------|------|----------|----|----|
| 내가 쓴 글목록              |           |               |          |              |      |      |          |    |    |
| 즐겨찾기                  | 문화포털마이페이지 | 주민자치센터강좌      | 평생교육센터강좌 | 평생교육센터기타     | 금요여  | 술무대  | 축구장예약    |    |    |
| 회원정보수정                | 어린이안전체험관  | 희망복지상담예약      | 도시텃밭신청   |              |      |      |          |    |    |
| 회원탈퇴                  | No.       | 강좌명           |          | 교육기간         | 상태   | 신청취소 | 수료증      |    |    |
| 웹접근성정책                | 4         |               | 1월1      | 1일~1월14일     | 접수완료 | 취소불가 | ( 인쇄하기 ) |    |    |
| 이메일집단수집거부             | 3 2021년강  | 사학교 〈기본과정 1기〉 | 1월1      | 1일~1월12일     | 취소완료 | 취소완료 | 요청 완료    |    |    |
| 개인정보처리방침              | 2         |               | <b>5</b> | <u>청</u> 와 류 |      | 에서   | 다다자      | 승인 | 대기 |
| 연수구 홈페이지 운영에 관한<br>규정 | 1         |               | 1월1      | 8일~1월21일     | 취소완료 | 취소완료 | 발급요청     | ΟL |    |
| 저작권정책                 |           |               | Ĩ        | 1            |      |      |          |    |    |
| 뷰어다운로드                |           |               |          |              |      |      |          |    |    |
| 배너모음                  | 0         |               |          |              |      |      |          | ,  |    |

| 통합 신청 내역              |           |                            |                                 |          |      |      |        |    |     |
|-----------------------|-----------|----------------------------|---------------------------------|----------|------|------|--------|----|-----|
| 내가 쓴 글목록              |           | 7                          |                                 |          |      | -11  |        |    |     |
| 즐겨찾기                  | 문화포털마이페이지 | 주민자치센터강좌                   | 평생교육센터강좌                        | 평생교육센터기타 | 금요예  | 술무대  | 축구장예약  |    |     |
| 회원정보수정                | 어린이안전체험관  | 희망복지상담예약                   | 도시텃밭신청                          |          |      |      |        |    |     |
| 회원탈퇴                  | No.       | 강좌명                        |                                 | 교육기간     | 상태   | 신청취소 | 수료증    |    |     |
| 웹접근성정책                | 4         | er er se tæreste ensem stø | 1월1                             | 1일~1월14일 | 접수완료 | 취소불가 | 승인 거부  | -  |     |
| 이메일집단수집거부             | 3 2021년강  | 사학교 〈기본과정 1기〉              | 1월1                             | 1일~1월12일 | 취소완료 | 취소완료 | 인쇄하기   |    |     |
| 개인정보처리방침              | 2         | 6                          | 자 승위                            |          | 취소만료 | 사효고  |        | hq | 인쇄  |
| 연수구 홈페이지 운영에 관한<br>규정 | 1         |                            | 1 <sup>2</sup> 1 <sup>2</sup> 1 | 8일~1월21일 | 취소완료 | 취소완료 | (발급요청) |    | - " |
| 저작권정책                 |           |                            | I                               | 1        |      |      |        |    |     |

로그아웃

🕠 > 이용안내 > 통합 신청 내역 > 평생교육센터 강좌

f ¥ 6 7 ★ 8